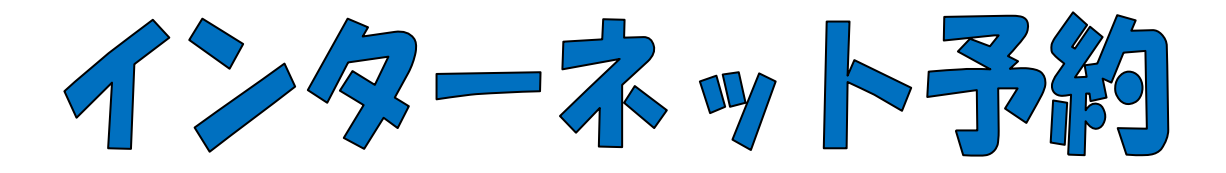

OPAC予約利用手引書は、OPACに備え付けの利用手引書をご覧下さい。

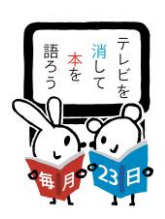

### 1 予約利用登録の方法・・・1 ページ

インターネットを使って本の予約をする準備です。

- 受取った仮パスワードからご自身で決めるパスワードへの変更
- メールアドレスの登録(OPAC予約用にメールアドレスを登録済みの場合不要)
- 2 資料予約の方法・・・4 ページ

予約したい資料を検索して、予約をします。

3 利用状況確認の方法・・・8 ページ

確認できるのは前日の情報です。

- 4 利用カードの有効期限確認の方法・・・10 ページ 確認できるのは前日の情報です。
- 5 利用状況・受取館設定の方法・・・10ページ
- 6 順番予約設定の方法・・・11 ページ

平成24年7月23日から運用開始

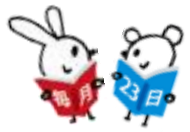

## 341 予約利用登録の方法

<用意するもの>

★受取った仮パスワードからご自身で決める パスワードへの変更とメールアドレスの登録★

- 利用カード
- 仮パスワードの記載されたプリント(中央図書館、交流館等で取得します。)
   ※ 使用する仮パスワードはWebOPと印字された方です。
- ご自身のメールアドレス(0PAC予約用と共用となります。携帯電話のアドレスも可)
- 中央図書館のホームページにアクセスします。
   アドレス <u>http://www.library.toyota.aichi.jp/</u>の入力のほか
   「豊田市中央図書館」でも検索できます。

#### <操作手順>

- 受取った**仮パスワードからご自身で決めるパスワードへの変更**
- (1) トップメニュー画面左側の「ログイン」ボタンをクリックします。

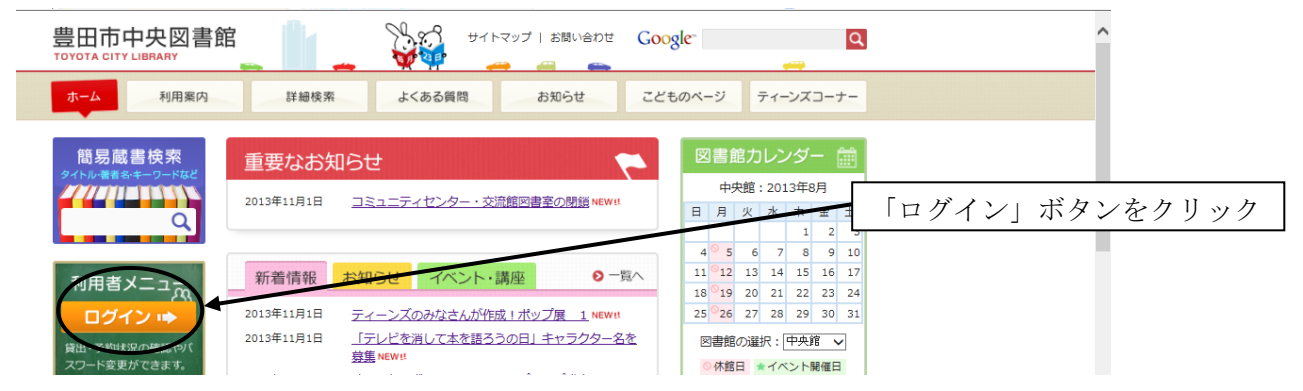

#### (2) 図書館利用カード番号欄に利用カードのバーコード下10ケタの数字を入力、 パスワード欄に図書館で発行した仮パスワード(Web0P)を入力します。 「ログイン」ボタンをクリックします。

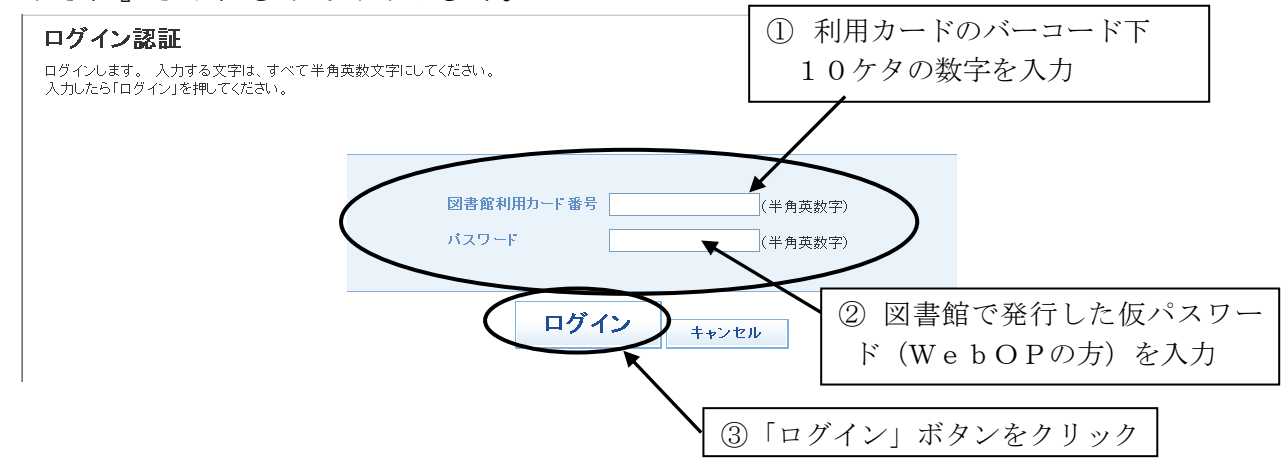

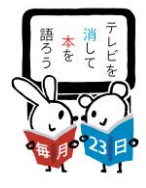

#### (3)利用者メンテナンスをクリックします。

| (第一一) し使常 分離検索 詳細検索 貸出・予約//<br>賃報駅メンテナンス 500,500,000,72/17                                                                                                    | (2) 新普遍社 体践日カレンダー                                                                                                    | 009420C024 0979F                                            |            |
|----------------------------------------------------------------------------------------------------|----------------------------------------------------------------------------------------------------|-------------------------------------------------------------|------------|
| <b>君读未</b>                                                                                                    |                                                                                                    |                                                             |            |
| な条件を設定して、業者を検索することができます。<br>キーワード1と2は全角で、検索キーワード3は半角で入力して                                                                                                    | rtriation                                                                                                    |                                                             |            |
| 条件                                                                                                    |                                                                                                    |                                                             |            |
| ■区分 □回書 □雑誌 □児童 □視聴覚 (                                                                                                    | 口点于·錄音                                                                                                    |                                                             |            |
| -ワ-F1 書名 M                                                                                                    | この音葉を含む 🗸                                                                                                    |                                                             |            |
|                                                                                                    | かつ(AND条件) 🖌                                                                                                    |                                                             |            |
| ーワード2 著者名 💌                                                                                                    | この言葉を含む 💌 かつ(AND条件) 💌                                                                                                    |                                                             |            |
| -ワ-F2 著名名 ×<br>-ワ-F3 分類 × 分類を照                                                                                                    |                                                                                                    |                                                             |            |
| -ワ-F2<br>-ワ-F3<br>(4)パスワード3<br>豊田市中央図書館<br>50YOTA CITY LIBRARY<br>50YOTA CITY LIBRARY<br>50YOTA                                                                                                    | (0 5 2 K 4 1 ) (0 7 (AD&R))<br>の 5 2 7 7 7 7 7 7 7 7 7 7 7 7 7 7 7 7 7 7                                                                                                    | <b>す。</b><br>「パスワ                                           | ード変更」をクリック |
| (-ワ-F2<br>-ワ-F2<br>(4)パスワード3<br>豊田市中央図書館<br>F3V574 c (FY LERARY<br>プメージ F4開始のチナン2<br>用他体 ジャンルポ 分類状面 詳細状面 厳止                                                                                                    |                                                                                                    | <b>す。</b><br>「パスワ                                           | ード変更」をクリック |
| -ワ-F2<br>-ワ-F2<br>(4)パスワード3<br>豊田市中央図書館<br>107074 c1TY LISAATY<br>274-97 LISAATY<br>274-97 LISAATY<br>274-97 LISAATY<br>4868年 249-048年 2584年 1888年 1845<br>6868年 249-048年 2584年 1885<br>6868年 249-048年 2584年 1885<br>6868年 249-058年 2584<br>6868年 249-058年 2584<br>5868年 249-058年 2584<br>5868年 249-058年 2584<br>5868年 249-058年 2584<br>5868年 249-058年 2584<br>5868年 249-058年 2584<br>5868年 249-0585<br>5868年 249-0585<br>5868年 249-0585<br>5868年 249-0585<br>5868年 259<br>5868年 259<br>5878年 259<br>5878<br>5878<br>5878<br>5878<br>5878<br>5878<br>5878<br>5878<br>5878<br>5878<br>5878<br>5878<br>5978<br>59788<br>5978<br>5978<br>5978<br>5978<br>5978<br>5978<br>5978<br>59788<br>59788 | COBRAD     COBRAD     COBR | <b>す。</b><br>「パスワ<br><sup>のログイルでいます</sup> の <sup>17</sup> 7 | ード変更」をクリック |

(5)パスワード変更をクリックします。

# ①現在のパスワード欄に図書館が発行した仮パスワード(WebOP)を入力 ②変更するパスワード欄に自分で決めたパスワード(OPAC用と共通も可)を入力 ③確認用パスワード欄に自分で決めたパスワードを再入力 ④「登録・変更」ボタンをクリック

| 利用者情報メンテナンス                                                                                                    |                                                   | <u>₀</u> ① 書館                                                                     | が発行した仮パスワー                   |
|----------------------------------------------------------------------------------------------------|---------------------------------------------------|-----------------------------------------------------------------------------------|------------------------------|
| パスワード変更                                                                                                    |                                                   | ۲ (۲                                                                              | WebOPの方)を入力                  |
| バスワードの変更ができます。<br>入力する文字は、全て <b>半角英数字</b> にしてくだ<br>「変更するバスワード」は、 <b>4文字から&amp;文字の</b><br>「確認用バスワード」は、「変更するバスワード」<br>必要事項を入力したら「登録・変更」ボタンを押 | さい。<br>英教学 にしてください。<br>と同じものを入力してください。<br>してください。 | ② 自分<br>PAC                                                                       | で決めたパスワード (O<br>用と共通でも可) を入力 |
|                                                                                                    | 現在のバスワード<br>変更するバスワート<br>確認用バスワード                 | <sup>半角英数字)</sup><br><sup>半角英数字)</sup><br><sup>半角英数字)</sup><br><sup>€</sup> 角英数字) | で決めたパスワードを<br>度入力            |
|                                                                                                    | 登録·変更                                             | <ul><li>④「登録・変更</li></ul>                                                         | 更」ボタンをクリック                   |
|                                                                                                    |                                                   |                                                                                   | <ul> <li></li></ul>          |

(6)パスワード変更の確認メッセージが表示されます。「**0K」**ボタンをクリックします。

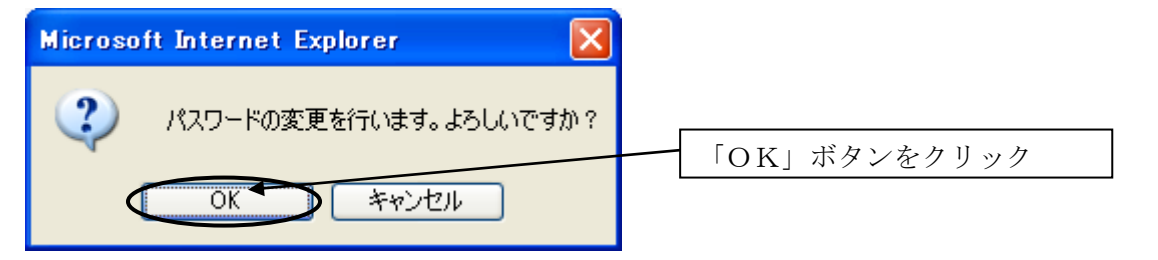

- \* <u>0PAC予約用にメールアドレスの登録を済ませている人で、アドレスの</u> <u>変更希望がない人</u>は、これで予約ができるようになりました。<u>続けて資料</u> の予約をする場合は5ページの(14)へ進んで下さい。
- メールアドレスの登録(OPAC予約用にメールアドレスを登録済みの場合不要です。)

-2-

(7) 『メールアドレス変更』ボタンをクリックします。

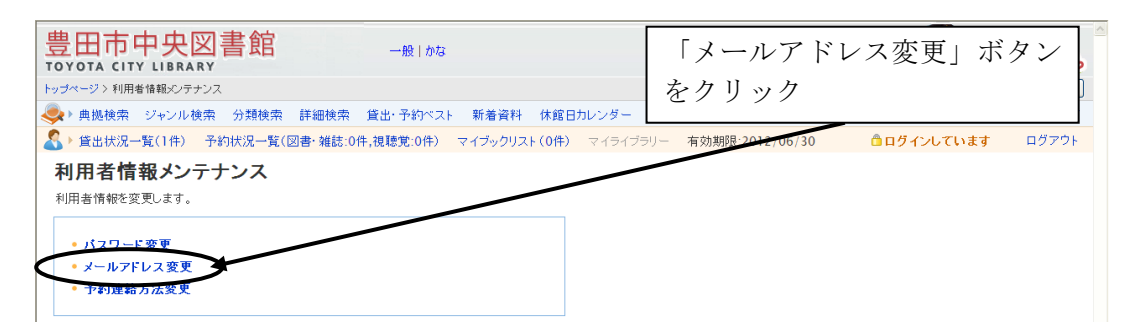

- (8)①「変更する」の○をクリック
   ②変更するメールアドレス欄に、登録したいご自身のメールアドレス(0PAC予約用と共用となります。携帯電話のアドレスも可)を入力、
  - ③確認用メールアドレス欄に、登録したいご自身のメールアドレスを再入力、 ④「変更」ボタンをクリック ①「変更する」の〇をクリック 豊田市中央図書館 一般|かな ップページ > 利用者情報メンテナンス > メールアドレス変更 🧶 ▶ 典拠検索 ジャンル検索 分類検索 詳細検索 貸出・予約ベスト 新着資料 休館日カレンダー 雪予約カートを見る ヘル: リー 有効期限:2012」 条 ) 貸出状況一覧(1件) 予約状況一覧(図書・雑誌:0件,視聴覚:0件) マイブックリスト(0件) マイライブ: <u>Å</u> n 4 ②登録したいご自身のメー メールアドレス変更 メールアドレスの 変更ができます。 入力する文字は、全て **千月気数字** にしてください。 電器田井・レーアとしては、「安美街のメールアドレス」と同じものを入力してください。 必要事件を入力したら「登録、変更」がタンを挑いてください。 ルアドレス(OPAC予約 用と共用)を入力 りしてくださ 未登録 ○変更しない ◎変更する ③登録したいご自身のメー 数字 確認用メールアドレス ルアドレスを再入力 ☑ 以後の予約·督促時の連新 。(すでに予約されている連絡方法は変更されません) 登録·変更 ④「登録・変更」ボタンをク リック
- (9) メールアドレス変更の確認メッセージが表示されます。入力したメールアドレス に間違いが無ければ「変更」ボタンをクリックします。

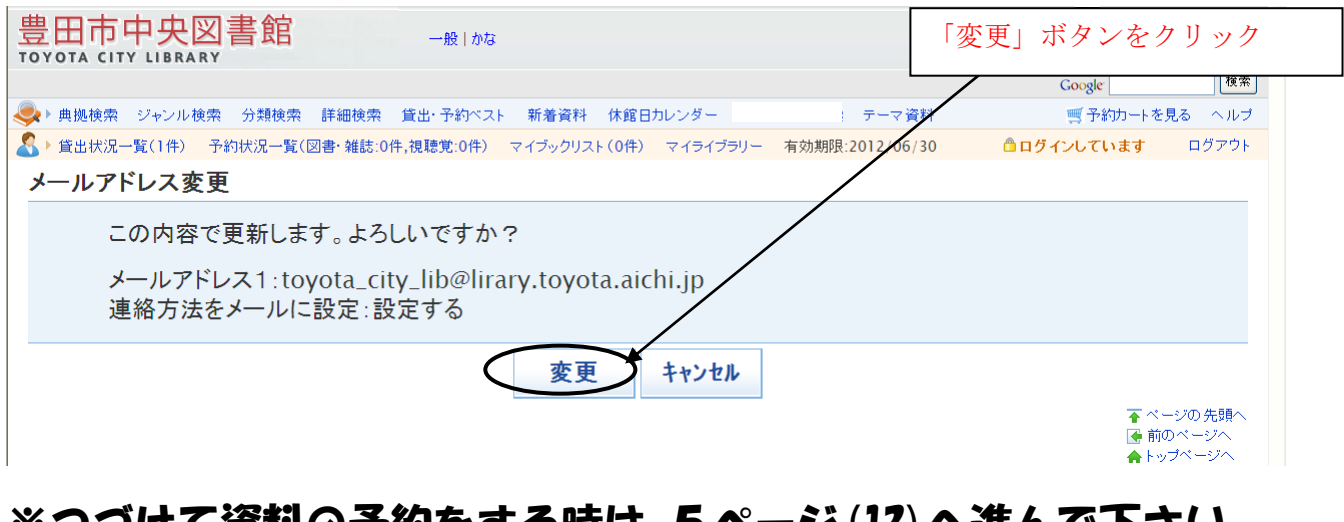

<u>※つづけて資料の予約をする時は 5ページ(13)へ</u>進んで下さい。

- 3 -

## 2 資料予約の方法 🖗

#### 予約したい資料を検索して予約

#### 以下手順は、ログアウト状態 → ログイン → 資料検索 → 予約 の場合です。 <u>メールアドレス登録につづいて資料の予約をする時は5ページ(13)へ</u>進んで下さい。

ログアウト状態での資料検索((13)~(15)参照) → 予約 の場合、 7ページ(19)の予約確認メッセージ画面で「OK」ボタンのクリッ ク後、ログイン認証画面((12)参照)となります。

#### (10) トップメニュー画面の「詳細検索」をクリックします。

| 豊田市中央図書)<br>TOYOTA CITY LIBRARY                                                                                      |                                                                      | ode Q<br>「詳細検索」をクリック                                  |
|----------------------------------------------------------------------------------------------------|----------------------------------------------------------------------|-------------------------------------------------------|
| ホーム利用案内                                                                                                    | 詳細検索 しょくのる質問 お知らせ こく                                                 | どものページ ティーンズコーナー                                      |
| 簡易蔵書検索<br>タイトル・書着名・キーワードなど                                                                                           | 重要なお知らせ<br>2013年11月1日 コミュニティセンター・交流館図書室の閉鎖 NEW !!                    | 図書館カレンダー<br>中央館:2013年8月<br>日月火水木金土                    |
| 利用者メニュ <sub>戸、</sub><br>ログイン 🔿                                                                                       | 新着情報 お知らせ イベント・講座 ● 一覧へ 2013年11月1日 <u>ティーンズのみなさんが作成!ポップ展 1 NEW!!</u> | $\begin{array}{c ccccccccccccccccccccccccccccccccccc$ |
| (11) 「ログイン」オ<br>豊田市中央図書館                                                                                             | 「タンをクリックします。                                                         | 「ログイン」ボタンをクリック                                        |
| てひりなるとはやしるおみあり<br>トラポージン 日本秋本<br>具限株本 ジャンル検索 分類検索 (Field<br>詳細検索<br>日本のようただ思して、副書を検索することが、<br>板本キージード1233を含む、他本キージード |                                                                      | <b>y</b>                                              |
| 検索条件<br>資料区分 □回巻 □幅は □<br>キーワード1                                                                                     | 児童 □ 夜聴覚 □ 点子- 話音                                                    |                                                       |
| +-121,000                                                                                                    | <b>検索</b> クリア 承べージの先時へ                                               |                                                       |

#### (12)① 図書館利用カード番号欄に、利用カードのバーコード下10ケタの数字を入力、 ②パスワード欄に、自身で登録したパスワードを入力、

- 4 -

#### ③ 「ログイン」ボタンをクリックします。

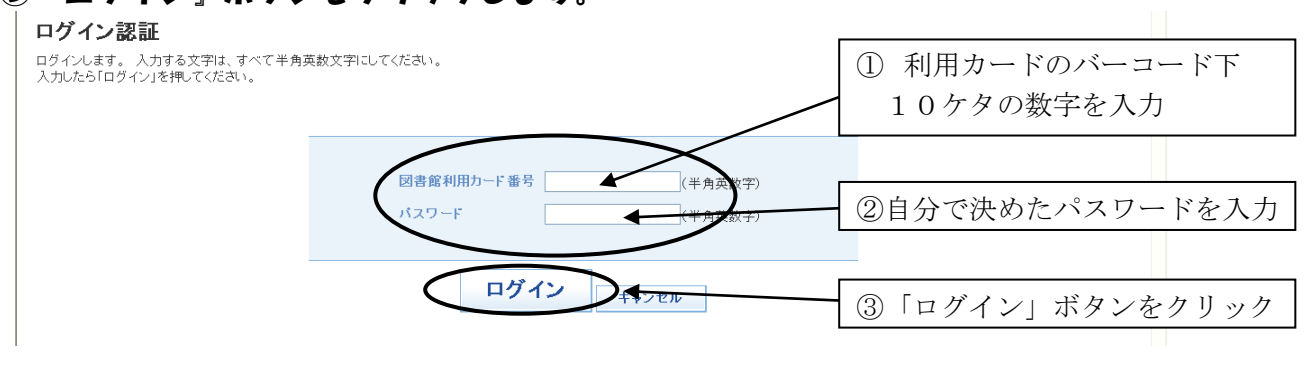

(13)『詳細検索』ボタンをクリックします。

| 豊田市中央図書館<br>TOYOTA CITY LIBRARY                                                                                                    | 「詳細検索」ボタンをクリック    |  |
|----------------------------------------------------------------------------------------------------|-------------------|--|
| トップページ > 詳細検索                                                                                                    |                   |  |
| シークション・シーンレ検索 分類検索 詳細検索 きょうちょう 新着資料 休館日カレンダー テーマ資料                                                                                                    | ■ 予約カートを見る ヘルプ    |  |
| 登出状況一覧(1件) 予約状況一覧(図書・雑誌:0件,視聴覚:0件) マイブックリスト(0件) マイライブラリー 有効期限:2012/06/30                                                                                                    | □ ログインしています ログアウト |  |
| 詳細検索                                                                                                    |                   |  |
| 計画の条件を経営して、最悪を検索することができます。<br>検索キーワードと23を含で、検索キーワード31半角で入力してください。<br>なお、CD、載之気、パネルシプター、エブロンシプターはインターネットでは予約できませんのでご注意ください。<br>検索条件                                                                   |                   |  |
| 資料区分 回図書 回雑誌 回児童 回視聴覚 回点字·錄音                                                                                                    |                   |  |
| キーワード1     書名     この言葉を含む     かつ(AND条件) *       キーワード2     著名     この言葉を含む     かつ(AND条件) *       キーワード3     出版者     この言葉を含む     かつ(AND条件) *       キーワード4     分類     グ類学覧     この言葉で始まる     かつ(AND条件) * |                   |  |
| <b>検索</b> クリア                                                                                                    | ▼ ページの先歸へ         |  |

(14)①検索条件を選択します。

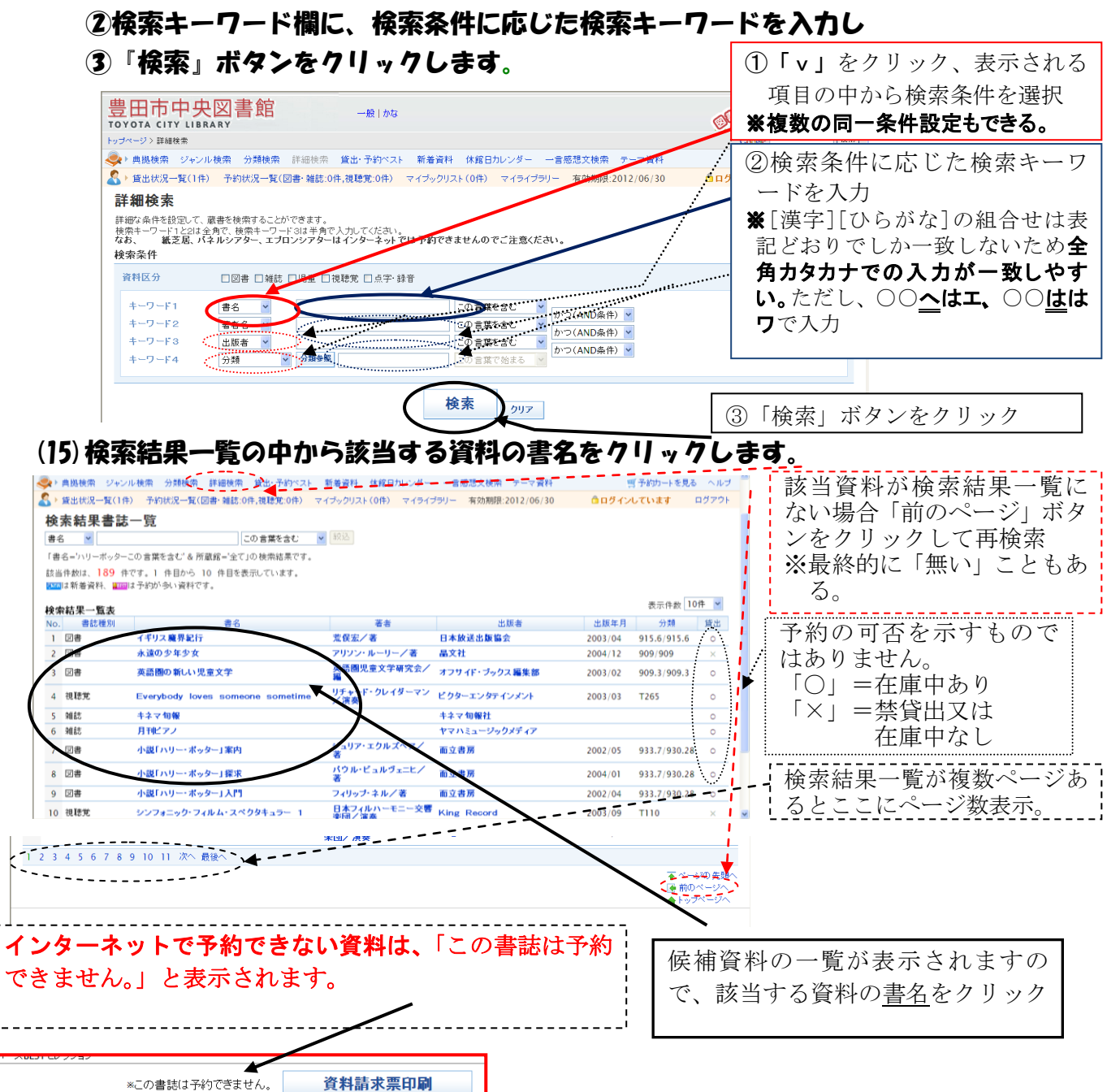

#### (16)詳細情報を確認し、「予約カートに入れる」ボタンをクリックします。

※ 禁帯出資料は、この段階で「予約カートに入れる」ボタンと同じ位置に「※この書誌は

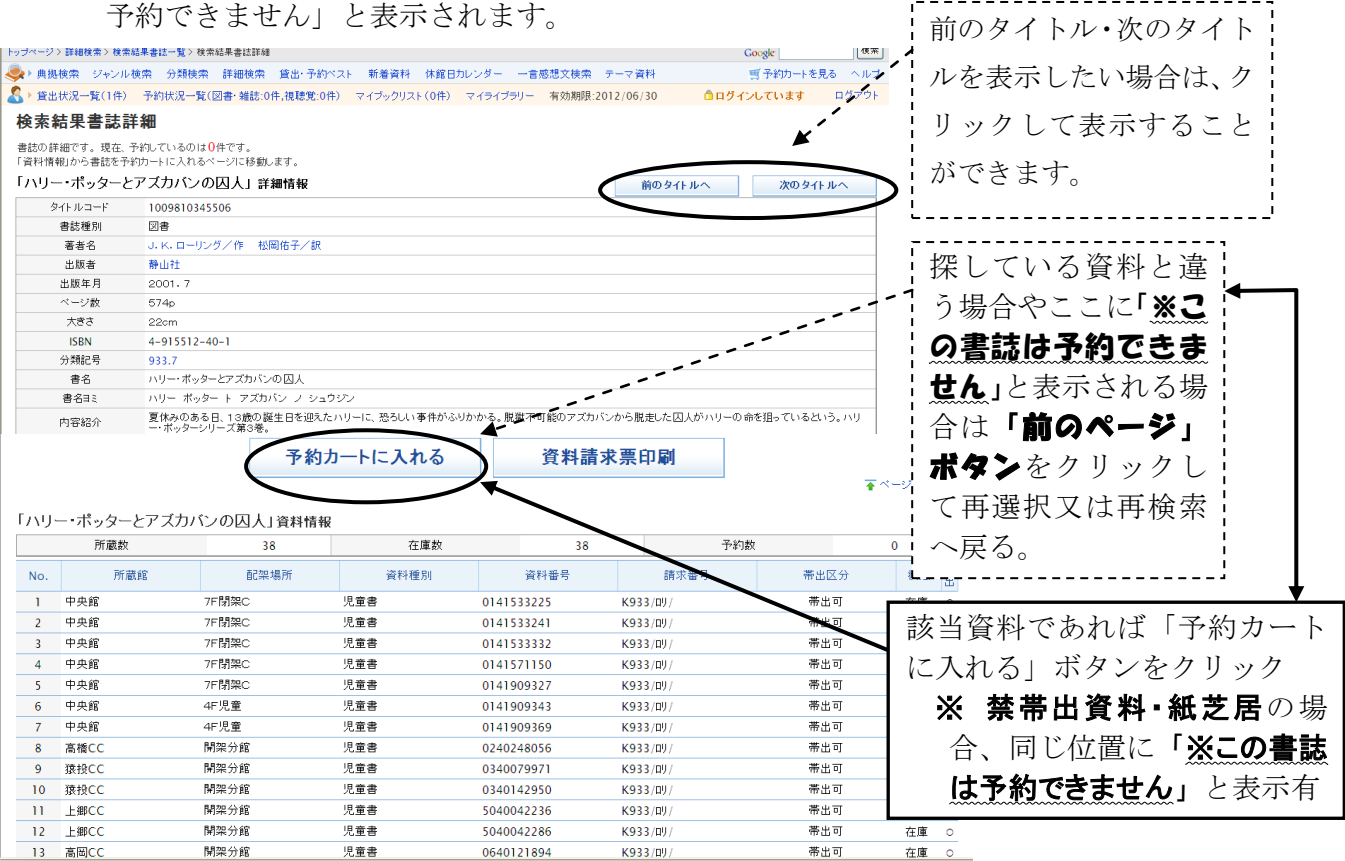

#### (17)予約カートの表示確認メッセージが表示されます。

- そのまま予約申し込みへ進む場合は「OK」ボタンをクリックします。
- 他の資料も予約カートに入れたい場合は「キャンセル」ボタンをクリックし、「前のページ」 ボタンを使って他の資料の選択画面((15))又は検索画面((14))まで戻ります。「キャンセ ル」ボタンをクリックしても予約カートに入れたものは予約カートに残っています。

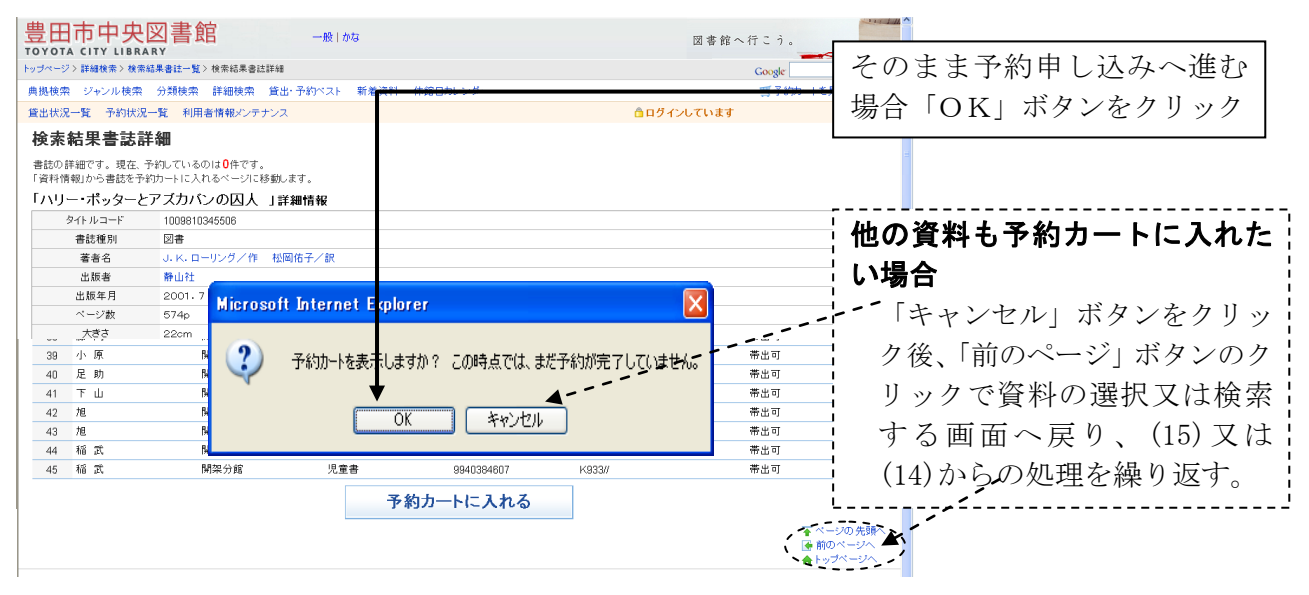

- (18)予約カート内にある資料の一覧画面が表示されます。
  - ① 予約をしない資料は「解除」ボタンをクリックします。
  - ② 表示された分の予約をする場合は、受取館を選択し、クリック、
  - ③「予約申し込み」ボタンをクリックします。
  - ④ 予約期限を設定することで、予約期限までに資料が準備できない場合は予約が自動でキャンセルとなります。

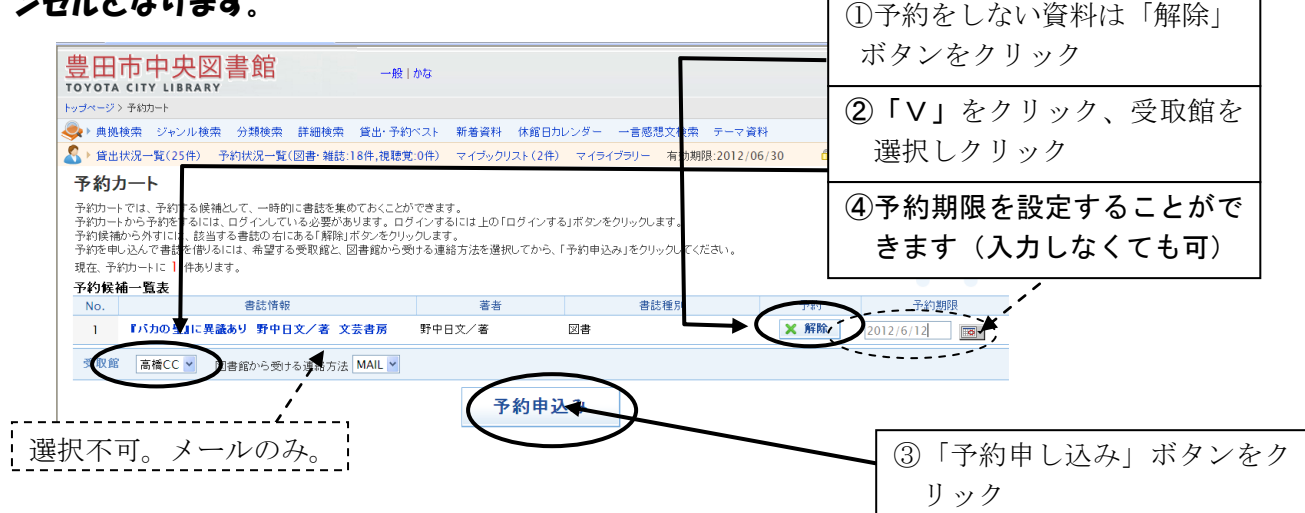

(19) 予約の確認画面が表示されます。「OK」ボタンをクリックします。 その次も「OK」ボタンをクリックします。

| Microsoft Internet Explorer 🔀 | Microsoft Internet Explorer 🔀 |
|-------------------------------|-------------------------------|
| ② 予約をしますか。                    | 予約が正常に終了。「OK」ボタンをクリック         |
|                               |                               |
| 「OK」ボタンを 「キャンセ                | ル」ボタンをク                       |
| クリック リックする                    | と(19)に戻る。                     |

※ 予約可能数の上限を超えるメッセージが表示される場合、

「OK」ボタンをクリックし、(18)の画面で取りやめる資料の「解除」ボタンをクリ ック後、「予約申し込み」ボタンをクリックします。

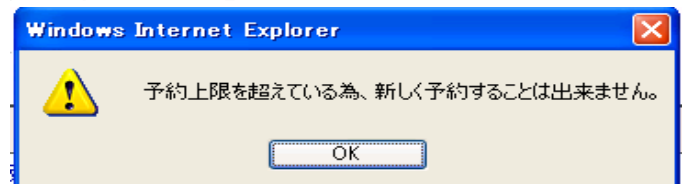

※ インターネットで予約できない資料があるメッセージが表示される場合

「OK」ボタンをクリックし、(18)の画面で該当資料(書誌種別欄に「視聴覚」又は 「障がい者資料」と表示)の「削除」ボタンをクリック後、「予約申し込み」ボタン をクリックします。

(平成26年4月1日から、インターネットからCD予約可能)

| Microso | ft Internet Explorer 🛛 🔀    |
|---------|-----------------------------|
| 1       | 禁帯出、視聴覚、紙芝居、障がい者資料は、予約できません |
|         | OK                          |
|         |                             |

- 7 -

#### (20) ログアウトの確認メッセージが表示されます。

- ログアウトを行う場合は、「0K」ボタンをクリックします。
- 予約入力の継続・貸出状況・予約状況の確認を行う場合は、「キャンセル」ボタンをク リックします。

| 2) 利田カード番号下4批[2863:334.0ガイン中です。0ガアウトします。 | <u>∧</u>                | グアウトは「OK                                   | <br>ボタ               |
|------------------------------------------|-------------------------|--------------------------------------------|----------------------|
|                                          |                         | をクリック                                      |                      |
|                                          | <b>予</b><br>貸<br>を<br>タ | 約入力の継続・自<br>出状況・予約状況<br>行う時は「キャン<br>ンをクリック | 自分の<br>己の確認<br>セル」 ポ |
|                                          | <u>ボタン</u> をク           | リックし、5ペ                                    | ージ (13               |
| 出状況一覧 予約状況一覧 (川田舎領報メンテナンス)               | ₫ ログインしています             | 「 ログアウト                                    |                      |

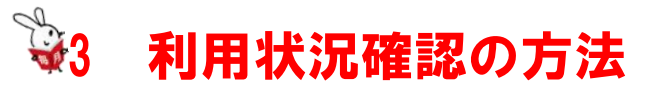

書誌の詳細です。現在、予約しているのは2件です。 「資料情報」から書誌を予約カートに入れるページに移動します。

ご自分の貸出状況や予約状況の確認

- (1)ログアウト中の場合、「ログイン」ボタンをクリックします。ログイン認証画面は4 ページ(12)参照ください。
- (2) 必要に応じて「貸出状況一覧」ボタンや『予約状況一覧」ボタンをクリックします。

| <ul> <li>豊田市中央図書館         <ul> <li>一般   English   환국어   中文   かな</li> </ul> </li> <li>ドップページ&gt; 詳細後常         <ul> <li>典拠検索</li> <li>・近いー検索 か類検索 評価原案 真出・予約ペスト 新着資料 体館日カレンダー</li> </ul> </li> </ul> | 「貸出状況照会」ボタンを<br>クリック |
|----------------------------------------------------------------------------------------------------|----------------------|
| 当出状況一覧(0) 予約状況一覧(図書・雑誌:20件,視聴覚:0件) 用者情報メンテナンス 有効期限:2008/12/17   詳細検索   詳細な条件を設定して、蔵書を検索することができます。   検索キーワード1と214 全角で、検索キーワード314 半角で入力してください。                                                       | ■ログインしています ログアウト     |
| 検索条件         資料区分         回図書 □雑誌 □児童 □視聴覚 □点字·錄音                                                                                                    | 「予約状況照会」ボタンを         |
|                                                                                                    | クリツク。                |

現在の貸出(0件)・予約件数が(図書・雑誌20件、視聴覚0件)のように表示されま す。次ページに貸出状況一覧、予約状況の一覧表の例があります。

#### <貸出状況一覧>

| 豊田市中央図書館<br>TOYOTA CITY LIBRARY                                                      |      |              | 図書館へ       | ・行こう。<br>Google     | 検索                |
|--------------------------------------------------------------------------------------|------|--------------|------------|---------------------|-------------------|
| 典拠検索 ジャンル検索 分類検索 詳細検索 貸出・予約ベスト 新着資料 休館日カレンダ                                          | -    |              |            | ■予約カートを             | 見る ヘルブ            |
| <u> 貸出状況一覧</u> 予約状況一覧 利用者情報メンテナンス                                                    |      | <u>⊜</u> ログ· | インしています    |                     | ログアウト             |
| 貸出状況一覧                                                                               |      |              |            |                     |                   |
| 現在、借りている書誌は1件です。                                                                     |      |              |            |                     |                   |
| 貸出状況一覧表                                                                              |      |              |            |                     |                   |
| No. 書誌情報                                                                             | 書誌種別 | 貸出館          | 貸出日        | 返却期日                | 予約数               |
| 1<br>エイガ・ドット・ブック Vol.4(2005summer) Geibun mooks 世界一早い!映<br>画版「タ・ヴィンチ・コード」大特集 芸文社(発売) | 図書   | 中央館          | 2008/04/10 | 2008/04/24          | 0                 |
|                                                                                      |      |              |            | <b>→</b> ペ・<br>♠ be | ージの 先頭へ<br>/ブページへ |

 ※ 返却期日が赤字で表示されているものは、貸出期限が過ぎているものです。大至急ご返却ください。
 ※ 返却したはずの資料が貸出情報として表示されている場合は、お手数ですが中央図書館に返却窓口、返却日等をお知らせください。
 ※ インターネットに表示される情報は、リアルタイムには更新されておりません。
 図書館データは、開館日の概ね午前11時頃に更新されます。 例えば、データ更新処理後に返却された場合には、その情報は次に更新処理が行われるまで反映されませんので、あらかじ

めご了承下さい。

<予約状況の一覧>

| A REAL PROPERTY AND A REAL PROPERTY AND A REAL | J<br>中<br>犬<br>凶<br>青<br>貼<br>I<br>I<br>I<br>I<br>I<br>I<br>I<br>I<br>I<br>I<br>I<br>I<br>I | 一般!かな                                        |                                                           |                                             | 図書                                                                | 館へ行こう。                                                                                                    |                                                                                                    |
|----------------------------------------------------------------------------------------------------|---------------------------------------------------------------------------------------------|----------------------------------------------|-----------------------------------------------------------|---------------------------------------------|-------------------------------------------------------------------|----------------------------------------------------------------------------------------------------|----------------------------------------------------------------------------------------------------|
| トップページ > 予                                                                                                    | 的状况一覧                                                                                       |                                              |                                                           |                                             |                                                                   | Coogle (##                                                                                                    |                                                                                                    |
| 鳥拠検索 ジ                                                                                                    | ジャンル検索 分類検索 詳細検索                                                                            | 貸出・予約ベスト 新着資料                                | ト 休館日カレンダー                                                |                                             |                                                                   | 雪 予約カートを見る ヘルプ                                                                                                    |                                                                                                    |
| 貸出状況一覧                                                                                                    | ٤ 予約状況一覧 利用者情報メンタ                                                                           | デナンス                                         |                                                           |                                             | ①ログインしていま                                                         | LT ログアウト                                                                                                    | <b>生そ用語</b> の例と音味                                                                                                    |
| 予約状況                                                                                                    | 況一覧                                                                                         |                                              |                                                           |                                             |                                                                   |                                                                                                    | 冬小雨血の別と思外                                                                                                    |
| 現在、予約し<br>予約状況                                                                                                    | ている書誌は <mark>13</mark> 件です。<br>一覧表                                                          |                                              |                                                           |                                             |                                                                   |                                                                                                    | 「仮予約」:インターネット上に                                                                                                    |
| No. 取消                                                                                                    | 書誌情報                                                                                        | 書誌                                           | 重別 受取館                                                    | 連結方法                                        | 予約日 割当日 順                                                         | 位 不计感 資料番号                                                                                                    | 受付けられた状態。                                                                                                    |
| 1                                                                                                    | 聖女一師の通し 活教会大/者 ダレン・シャン 1 小学館ファンタ                                                            | アリーロス 回<br>タジー文庫 奇怪なサ 回                      | * 中央路                                                     | 40.00 1 Att FO                              | 200001/16 1                                                       | 77832                                                                                                    | 回事始での平井は羽                                                                                                    |
| 2                                                                                                    | ーカス Darren Shan/作小雪                                                                         | 作館 回い                                        | 9 T×16                                                    | 46.65 I JM 28                               | 2000/02/20 2000/03/19                                             | JETTREA 0240478800                                                                                                    | 図書館での文竹は笠                                                                                                    |
| 3                                                                                                    | (著) 角川書店                                                                                    |                                              | 書 横坪台                                                     | 電話1連絡                                       | 2008/02/21                                                        | 資料確定                                                                                                    | 開館日午後                                                                                                    |
| 4                                                                                                    | J.K.ローリングその魔法と真実<br>生の光と影 ショーン・スミス/著                                                        | ・ ハリー・ボッター誕<br>メディアファクトリー 回                  | 豊 中央館                                                     | MAIL                                        | 2008/03/04 2008/03/18                                             | 資料確定 0115406846                                                                                                    |                                                                                                    |
| 5                                                                                                    | Excel実践技&ウラ技大全 アッ<br>R研究所/著 ナッメ社                                                            | と驚く達人の技 C& 図                                 | ▶ 中央館                                                     | 電話1連絡                                       | 2008/04/08 2008/04/08                                             | 資料確定 0116233339                                                                                                    | 「 <b>系約:这</b> 」・図書館で情報が受付                                                                                                    |
| 6                                                                                                    | 哀愁変奏曲 赤川次郎/著 集計                                                                             | 英社 図:                                        | 豊 中央館                                                     | MAIL                                        | 2008/08/06                                                        | 予約済                                                                                                    | 「「「」「」」、「」、「」、「」、「」、「」、「」、「」、「」、「」、「」、「」                                                                                                    |
| 7                                                                                                    | - 愛情物語 カドカワノベルズ 赤J<br>店                                                                     | 川次郎/著 角川書 図                                  | 曹 中央館                                                     | MAIL                                        | 2008/08/06                                                        | 予約演                                                                                                    | けられた状態。                                                                                                    |
| 8                                                                                                    | 会うは盗みの始めなり Tokuma<br>/著 徳間書店                                                                | a novels 赤川次郎 🛛                              | 曹 中央館                                                     | MAIL                                        | 2008/08/06                                                        | 予約演                                                                                                    |                                                                                                    |
| 9                                                                                                    | 会うは盗みの始めなり 徳間文庫<br>間書店                                                                      | E 赤川次郎/著 徳 🛛 🖂                               | 曹 中央館                                                     | MAIL                                        | 2008/08/06                                                        | 予約演                                                                                                    | 「資料確定」で割当日・資料番                                                                                                    |
| 10                                                                                                    | エンジン制御用センサ 自動車エ                                                                             | 学シリーズ 西尾兼 図                                  | ₿ 中央館                                                     | MAIL                                        | 2008/08/06 1                                                      | 予約済                                                                                                    | <b>呉(10 桁</b> )の                                                                                                    |
| 11                                                                                                    | パン省 山海王<br>怪い人びと 東野圭吾/著 光                                                                   | 文社 図                                         | 界 中央館                                                     | MAIL                                        | 2009/10/10 1                                                      | 予約演                                                                                                    |                                                                                                    |
| 12                                                                                                    | あの頃ばくらはアホでした 集英                                                                             | 社文庫 東野圭吾/ 図                                  | 計 中央館                                                     | MAIL                                        | 2008/10/10 1                                                      | 仮予約                                                                                                    | <b>表示有</b> :受取館に用意が                                                                                                    |
| 10 10(6                                                                                                    | - 著 朱兴社<br>  ハリー・ポッターと謎のブリンス -                                                              | 上 J. K. ローリング 🚽                              |                                                           |                                             | 200001014                                                         | (6.7.4                                                                                                    | できていろ                                                                                                    |
| 10 40/11                                                                                                    | 」/作 静山社                                                                                     |                                              | - ITAB                                                    | arat.                                       | 2003/01/14 2                                                      |                                                                                                    |                                                                                                    |
| ソート順                                                                                                    | 予約日昇順 ▼ 表示順変更                                                                               |                                              |                                                           |                                             |                                                                   |                                                                                                    | <b>衣 示 無</b> : 受 取 館 へ 配 透 甲                                                                                                    |
|                                                                                                    |                                                                                             |                                              | 予約修正                                                      |                                             |                                                                   |                                                                                                    |                                                                                                    |
|                                                                                                    |                                                                                             |                                              | 1, 4216 TT                                                |                                             |                                                                   |                                                                                                    |                                                                                                    |
|                                                                                                    | •••••                                                                                       |                                              |                                                           |                                             |                                                                   |                                                                                                    |                                                                                                    |
|                                                                                                    | ******                                                                                      |                                              | ••••••                                                    |                                             |                                                                   |                                                                                                    |                                                                                                    |
|                                                                                                    | · · · · · · · · · · · · · · · · · · ·                                                       |                                              | - <b>F-</b> 1                                             |                                             |                                                                   |                                                                                                    |                                                                                                    |
|                                                                                                    | ·····                                                                                       | 予約状況                                         | の一覧に                                                      | こある                                         | 情報を困                                                              | ズ消・受取館                                                                                                    | の変更をしたい場合                                                                                                    |
|                                                                                                    |                                                                                             | 予約状況                                         | の一覧に                                                      | こある                                         | 情報を耳                                                              | 刘浦・受取館                                                                                                    | の変更をしたい場合                                                                                                    |
|                                                                                                    |                                                                                             | 予約状況                                         | の一覧に                                                      | こある                                         | 情報を耳                                                              |                                                                                                    | の変更をしたい場合                                                                                                    |
|                                                                                                    |                                                                                             | 予約状況<br>●「解                                  | の一覧に<br>除」ボイ                                              | こある<br>ヌンが                                  | 情報を <u></u> 用<br>あるもの                                             | <u>x消</u> ・受取館<br>)は、操作中                                                                                                    | の変更<br>をしたい場合<br>画面で取消又は受取館の変更                                                                                                    |
|                                                                                                    |                                                                                             | 予約状況<br>●「解<br>(7.0                          | の一覧に<br>除」ボ4                                              | こある<br>タンが                                  | 「情報を <mark>用</mark><br>あるもの                                       | x消・受取館<br>)は、操作中<br>ます (図書)                                                                                                    | の変更をしたい場合  画面で取消又は受取館の変更                                                                                                    |
|                                                                                                    |                                                                                             | 予約状況<br>●「解<br>(7~                           | の <b>一覧</b> に<br>除」ボイ<br><sup>ペ</sup> ージ(1                | こある<br>アンが<br>8)参月                          | <b>情報を困</b><br>あるもの<br>照)をし                                       | x <b>消・受取館</b><br>)は、操作中<br>ます。(図書)                                                                                                    | <b>の変更</b> をしたい場合<br>画面で取消又は受取館の変更<br>館ではできません。)                                                                                                   |
|                                                                                                    | ſ                                                                                           | <b>予約状況</b><br>●「解<br>(7~                    | <b>の一覧</b><br>除」ボタ<br><sup>ペ</sup> ージ(1                   | <b>こある</b><br>マンが<br>8)参月                   | <b>情報を困</b><br>あるもの<br>照)をし                                       | <b> 次消・受取館</b><br>)は、操作中<br>ます。(図書)                                                                                                    | <b>の変更</b> をしたい場合<br>画面で取消又は受取館の変更<br>館ではできません。)                                                                                                   |
|                                                                                                    | ſ                                                                                           | 予約状況<br>●「解<br>(7~<br>●「取:                   | の <b>一覧</b> に<br>除」ボイ<br><sup>ペ</sup> ージ(1<br>沓」ボケ        | こある<br>タンが<br>8)参月<br>スンが                   | <b>情報を困</b><br>あるもの<br>照)をし<br>ないもの                               | x消・受取館<br>)は、操作中<br>ます。(図書)                                                                                                    | の変更をしたい場合<br>画面で取消又は受取館の変更<br>館ではできません。)                                                                                                    |
|                                                                                                    | •                                                                                           | 予約状況<br>●「解<br>(7~<br>●「取                    | の一覧に<br>除」ボイ<br><sup>ペ</sup> ージ(1<br>肖」ボイ                 | こある<br>タンが<br>8)参月<br>タンが                   | <b>情報を困</b><br>あるもの<br>照)をし<br>ないもの                               | x <b>消・愛取館</b><br>)は、操作中<br>ます。(図書)<br>は、中央図                                                                                                    | の変更をしたい場合<br>画面で取消又は受取館の変更<br>館ではできません。)<br>書館へお電話ください。ただし、                                                                                        |
|                                                                                                    |                                                                                             | 予約状況<br>●「解<br>(7~<br>●「取;<br>受取)            | の一覧に<br>除」ボイ<br><sup>ペ</sup> ージ(1<br>肖」ボイ<br>館の変面         | こある<br>タンが<br>8)参月<br>タンが<br>夏がで            | 情報を<br>あるもの<br>照)をし<br>ないもの<br>きるのは                               | 次消・受取館<br>)は、操作中<br>ます。(図書)<br>は、中央図<br>、予約状況(                                                                                                    | <u>の変更</u> をしたい場合<br>画面で取消又は受取館の変更<br>館ではできません。)<br>書館へお電話ください。ただし、<br>の一覧の予約状況欄が「予約済                                                              |
|                                                                                                    | •                                                                                           | 予約状況<br>●「解<br>(7~<br>●「取<br>受取              | の一覧に<br>除」ボイ<br><sup>ミ</sup> ージ(1<br>肖」ボク<br>館の変す         | こある<br>タンが<br>8)参月<br>タンが<br>をがで            | 情報を<br>あるもの<br>照)をし<br>ないもの<br>きるのは                               | 2<br>消・受取館<br>)は、操作中<br>ます。(図書<br>は、中央図<br>、予約状況(                                                                                                    | の変更をしたい場合<br>画面で取消又は受取館の変更<br>館ではできません。)<br>書館へお電話ください。ただし、<br>の一覧の予約状況欄が「予約済」                                                                     |
|                                                                                                    |                                                                                             | 予約状況<br>●「解<br>(7~<br>●「取<br>受取<br>と表        | の一覧に<br>除」ボイ<br><sup>に</sup> ージ(1<br>肖」ボク<br>第の変す<br>示されて | こある<br>アンが<br>8)参手<br>アンがでる                 | 情報を<br>雨<br>あるもの<br>照)をし<br>ないもの<br>は<br>ま<br>ないもの<br>は<br>に<br>际 | x消·愛取館<br>)は、操作中<br>ます。(図書)<br>は、中央図<br>、予約状況の<br>います。                                                                                                    | <ul> <li>の変更をしたい場合</li> <li>画面で取消又は受取館の変更</li> <li>館ではできません。)</li> <li>書館へお電話ください。ただし、</li> <li>の一覧の予約状況欄が「予約済」</li> <li>資料確定」と表示のあるものは</li> </ul> |
|                                                                                                    |                                                                                             | 予約状況<br>●「解<br>(7~<br>●「取<br>受取<br>と表        | の一覧<br>除」ボ<br>ページ(1<br>肖」ボ<br>な<br>頭<br>示<br>されて          | こある<br>タンが<br>8)参<br>「<br>マンがで<br>で<br>ている、 | 情報を困<br>あるもの<br>照)をし<br>ないもの<br>は<br>情報に限                         | x消·愛取館<br>)は、操作中<br>ます。(図書)<br>は、中央図<br>、予約状況の<br>られます。「                                                                                                    | <b>の変更をしたい場合</b><br>画面で取消又は受取館の変更<br>館ではできません。)<br>書館へお電話ください。ただし、<br>の一覧の予約状況欄が「予約済」<br>資料確定」と表示のあるものは                                            |
|                                                                                                    |                                                                                             | 予約状況<br>●「解<br>(7へ<br>●「取;<br>受取<br>と表<br>でき | の一覧に<br>除」ボイ<br>ページ(1<br>肖」ボク<br>育<br>示されて<br>ません。        | こある<br>タン参F<br>メンがでる<br>たこれ                 | 情報を<br>あるもの<br>照)をし<br>ないもの<br>は、予約                               | 次<br>消<br>・<br>受<br>取<br>館<br>、<br>操<br>作<br>中<br>は<br>、<br>中<br>央<br>図<br>書<br>に<br>、<br>や<br>央<br>図<br>書<br>に<br>、<br>や<br>央<br>の<br>書<br>、<br>い<br>は<br>、<br>中<br>央<br>の<br>書<br>、<br>い<br>は<br>、<br>中<br>央<br>の<br>書<br>、<br>い<br>し<br>は<br>、<br>中<br>央<br>の<br>書<br>、<br>い<br>の<br>書<br>、<br>い<br>の<br>書<br>、<br>い<br>の<br>書<br>、<br>い<br>の<br>書<br>、<br>い<br>の<br>書<br>、<br>い<br>の<br>、<br>の<br>、<br>の<br>の<br>の<br>、<br>の<br>、<br>の<br>、<br>の<br>の<br>の<br>の<br>、<br>の<br>、<br>の<br>の<br>の<br>、<br>の<br>、<br>の<br>、<br>の<br>、<br>の<br>の<br>の<br>、<br>の<br>の<br>の<br>、<br>の<br>の<br>の<br>の<br>の<br>、<br>の<br>の<br>、<br>の<br>、<br>の<br>、<br>の<br>の<br>の<br>の<br>、<br>の<br>の<br>、<br>の<br>の<br>の<br>の<br>、<br>の<br>の<br>の<br>、<br>の<br>の<br>の<br>、<br>の<br>の<br>、<br>の<br>の<br>の<br>の<br>の<br>、<br>の<br>の<br>の<br>の<br>の<br>の<br>の<br>、<br>の<br>の<br>の<br>の<br>の<br>の<br>の<br>、<br>の<br>の<br>の<br>の<br>の<br>の<br>の<br>の<br>の<br>の<br>の<br>の<br>の | <u>の変更</u> をしたい場合<br><b>画面で取消又は受取館の変更</b><br>館ではできません。)<br><b>書館へお電話</b> ください。ただし、<br><b>の一覧の予約状況欄が「予約済」</b><br>資料確定」と表示のあるものは<br>っても同じです。         |

-9-

## 4 利用カードの有効期限確認の方法 🖗

ご自分の利用カード有効期限の確認

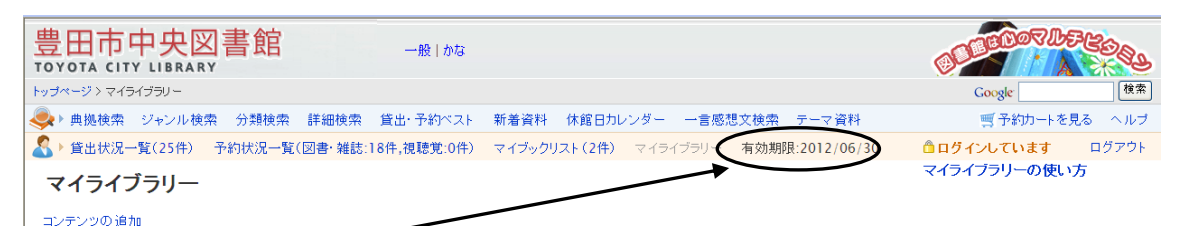

ログイン後に有効期限が表示されます。

有効期限を過ぎて、図書館・各交流館図書室等の窓口で登録内容の確認をしないと図書館利用ができ なくなりますので、ご了承ください。

## **₩5** 利用状況・受取館設定の方法

貸出状況・予約状況・新着図書お知らせメール・新着資料一覧表示・マイプックリスト・図書館カレ ンダー表示等をマイライプラリーで表示することができます。

| ▲ 貸出状況一覧(25件) 予約状況一覧(図書・雑誌:18件        |                                        | 効期限:2012/06/30   | す ログアウト        |
|---------------------------------------|----------------------------------------|------------------|----------------|
| マイライブラリー                              |                                        | マイライブラリーの        | 使い方            |
|                                       |                                        |                  |                |
| コンテンツの追加                              |                                        |                  |                |
| 予約の状況 ●◎                              | 新着図書お知らせメールサービス 使いか ●❸                 | 図書館カレンダー         | • 0            |
| 今予約している資料 18点 (予約取消、変更はこちらから)         | fc .                                   | 中央館:2012年1月      |                |
| ◆ 準備できている資料 3点                        | ◆ 東野圭吾                                 | 日月火水木金           | ( ±            |
| 書誌情報                                  | +                                      |                  | 6 7            |
| Excel実践技&ウラ技大全 C&R研                   | 利用者情報メンテナンス                            | 15 0 16 17 18 19 | 20 21          |
| 探偵倶楽部 東野圭吾/〔著〕                        | • パスワード変更                              | 22 23 24 25 26 2 | 27 28          |
| ダ・ヴィンチ・コード 上 ダン・ブラウン                  | <ul> <li>メールアドレス登録・変更・削除</li> </ul>    | 29 🛇 30 31       |                |
|                                       | 受取希望館変更                                | 切替中央館 💙          |                |
| 貸出の状況 ●❸                              | 4                                      |                  |                |
| ◆ 貸出している資料 25点 (返却期限の確認はこちらから)        | 新着資料一覧 ● 8                             | + t              | ベンド開催日         |
| ◆ 延滞している資料 23点                        | ガデゴリ: 郷土資料                             |                  |                |
| 書誌情報 返却期日                             | ▶ あいうえおおかみ くどうなおこ/さく                   | マイブックリスト 使いかた    | 00             |
| A GIRL IN SUMMER 松任谷由 2011/12/23      | ◆ あいうえおほえるカードえはん 2 ◆ あいろうおぼうろわービラ ほん 1 | ◆ 読書記録           |                |
| A COOL EVENING 今井裕/演奏 2011/12/23      | ◆ あいうえお あ〜の わらべきみか/作・絵                 | ◆ 文学             |                |
| A single word Husking Bee/ 2011/12/23 | ◆新しい評価を求めて キャロライン・V.ギップス/著             | Ŧ                |                |
| A jack in the box V6/歌 2011/12/23     | +                                      |                  |                |
| a song for you aki/ 🔭 2011/12/23      |                                        |                  |                |
| <u>アイアイとウムウムのなんでもくだもの 2011/12/23</u>  |                                        |                  |                |
| アイスくん 山福朱実/作/絵 2011/12/23             |                                        |                  |                |
| _ あおいあおいうみへいったよ_内山安2011/12/23         |                                        |                  |                |
| <b>学取希望館変果を7リッ7し</b>                  | ます。                                    |                  |                |
| 四日本市会も むらナス とうり                       | ダノン後に乱曲した変現をす                          | 日谷とナスコンジスナ       | + +            |
| 文取布聖館を設定すると、山                         | リイン俊に設定した安取布員                          | 置配ですっこでかできる      | ます。            |
| 曲口十十十四十个                              |                                        |                  | 20-520-2       |
| 豊田巾甲央図書館                              | 一般 かな                                  | BELLON           | WEREDO.        |
| TOYOTA CITY LIBRARY                   |                                        |                  |                |
| トップページ > 利用者情報メンテナンス > 予約連絡方法変更       |                                        | Google           | 検索             |
| 🐟▶ 典拠検索 ジャンル検索 分類検索 詳細検索 🍂            | 出・予約ベスト 新着資料 休館日カレンダー 一言感想文材           | 食索 テーマ資料 🛒 予約力-  | -トを見る ヘルコ      |
| ▲ ● 貸出状況一覧(25件) 予約状況一覧(図書・雑誌:18件)     | ,視聴覚:0件) マイブックリスト(2件) マイライブラリー 有:      | 効期限:2012/06/30   | <b>す</b> ログアウト |
|                                       |                                        |                  |                |
| 受取希望的 高橋CC 🗸                          |                                        |                  |                |
|                                       |                                        |                  |                |
|                                       | 受取希望館の変更                               |                  |                |
|                                       |                                        |                  |                |

その他詳しい設定方法は、マイライブラリーの使い方を参照してください。

## 6 順番予約設定の方法 🤪

上下巻やシリーズ本を準備できた順番に図書館から連絡します。 ※仮予約の場合のみ、順番予約を設定することができます。

予約カートに順番予約を設定したい資料を入れます。(4ページからの予約入力方法を参照してください)

#### 順番予約へのボタンをクリックします。

| 予約                                                                                                    | 予約カート                                             |                     |                      |           |         |  |  |  |  |
|----------------------------------------------------------------------------------------------------|---------------------------------------------------|---------------------|----------------------|-----------|---------|--|--|--|--|
| 予約カートでは、予約する候補として、一時的に書誌を集めておくことができます。<br>予約カートから予約をするには、ログインしている必要があります。ログインするには上の「ログインする」ボタンをクリックします。<br>予約候補から外すには、該当する書話の方にある「解除」ボタッをクリックにます。 |                                                   |                     |                      |           |         |  |  |  |  |
| 予約を<br>予約期                                                                                                    | に申し込んで書誌を借りるには、希望する受取館と<br>服を過ぎたものは、予約がキャンセルとなります | 、図書館から受ける連絡<br>。    | 。<br>各方法を選択してから、「予約申 | 込み」をクリックし | してください。 |  |  |  |  |
| 現在、<br><b>予約(</b>                                                                                                    | 予約カートに 2 件あります。<br><b>候補一覧表</b>                   |                     |                      |           |         |  |  |  |  |
| No.                                                                                                    | 書誌情報                                              | 著者                  | 書誌種別                 | 予約        | 予約期限    |  |  |  |  |
| 1                                                                                                    | 指輪物語 1 評論社文庫 第一部 旅の<br>仲間 J・R・R・トールキン/〔著〕 評論社     | J・R・R・トールキン/<br>〔著〕 | 図書                   | ★ 解除      | 空白でも可   |  |  |  |  |
| 2                                                                                                    | 指輪物語 2 評論社文庫 第一部 旅の<br>仲間 J・R・R・トールキン/〔著〕 評論社     | J・R・R・トールキン/<br>〔著〕 | 四書                   | ★解除       | 空白でも可   |  |  |  |  |
| 受职                                                                                                    | 受取館 中央館 🖌 図書館から受ける連絡方法 MAIL 🗸                     |                     |                      |           |         |  |  |  |  |
|                                                                                                    | 通堂予約由込み 順番予約へ                                     |                     |                      |           |         |  |  |  |  |
|                                                                                                    |                                                   |                     |                      |           |         |  |  |  |  |

#### 順番待ち予約一覧画面に遷移し、上下巻やシリーズの順番に読みたい順序を設定します。

| <b>順番待ち予約一覧</b><br><sub>順番待ち予約一覧表</sub> |                                                   |         |      |     |     |      |    |  |  |  |
|-----------------------------------------|---------------------------------------------------|---------|------|-----|-----|------|----|--|--|--|
| 受取順                                     | 書誌情報                                              | 受取館     | 連絡方法 | 予約日 | 割当日 | 予約状態 | 備考 |  |  |  |
| - •                                     | 指輪物語 1 評論社文庫 第一部 旅<br>の仲間 J・R・R・トールキン/[著] 評<br>論社 | 中央館     | MAIL |     |     |      |    |  |  |  |
| - •                                     | 指輪物語 2 評論社文庫 第一部 旅<br>の仲間 J・R・R・トールキン/[著] 評<br>論社 | 中央館     | MAIL |     |     |      |    |  |  |  |
|                                         |                                                   | 順番予約申込み |      |     |     |      |    |  |  |  |

#### 設定ができたら、順番予約申し込みボタンをクリックします。

| <b>順番待ち予約一覧</b><br><sub>順番待ち予約一覧表</sub> |                                                   |         |      |     |     |      |    |  |  |  |
|-----------------------------------------|---------------------------------------------------|---------|------|-----|-----|------|----|--|--|--|
| 受取順                                     | 書誌情報                                              | 受取館     | 連絡方法 | 予約日 | 割当日 | 予約状態 | 備考 |  |  |  |
| 1 💌                                     | 指輪物語 1 評論社文庫 第一部 旅<br>の仲間 J・R・R・トールキン/[著] 評<br>論社 | 中央館     | MAIL |     |     |      |    |  |  |  |
| 2 💌                                     | 指輪物語 2 評論社文庫 第一部 旅<br>の仲間 J・R・R・トールキン/[著] 評<br>論社 | 中央館     | MAIL |     |     |      |    |  |  |  |
|                                         |                                                   | 順番予約申込み |      |     |     |      |    |  |  |  |

- 11 -

#### 順番予約を行うか確認メッセージが表示されます。

| Microsoft Internet Explorer | × |
|-----------------------------|---|
| (2) 順番予約をしますか?              |   |
| OK キャンセル                    |   |

#### 順番予約を指定したグループは、┌から└ので表示されます。

| 予約状況一覧表             |    |                                                  |          |      |          |                          |    |          |            |      |      |
|---------------------|----|--------------------------------------------------|----------|------|----------|--------------------------|----|----------|------------|------|------|
| No.                 | 取消 | 書誌情報                                             | 書誌種<br>別 | 受取館  | 連絡方<br>法 | 予約日<br>割当日               | 順位 | 予約状<br>態 | 資料番号       | 順番解除 | 予約期限 |
| 1                   |    | 空の中 有川浩/著 角川<br>書店(発売)                           | 図書       | 中央館  | MAIL     | 2012/05/05<br>2012/05/13 |    | 資料確<br>定 | 0116817894 |      |      |
| 2                   | 取消 | 指輪物語 1 評論社文庫<br>第一部 旅の仲間 J・R・R・<br>トールキン/〔著〕 評論社 | 図書       | 中央 🔽 | MAIL 🗸   | 2012/06/21               | 1  | 仮予約      |            | F1   |      |
| 3                   | 取消 | 指輪物語 2 評論社文庫<br>第一部 旅の仲間 J・R・R・<br>トールキン/〔著〕 評論社 | 図書       | 中央 🔽 | MAIL 🗸   | 2012/06/21               | 1  | 仮予約      |            | L2   |      |
| ソート順 予約日 昇順 ✔ 表示順変更 |    |                                                  |          |      |          |                          |    |          |            |      |      |
| 予約修正 順番予約へ          |    |                                                  |          |      |          |                          |    |          |            |      |      |

#### 仮予約の状態のみ順番予約解除を行うことができます。

| 🖁 🕨 貸                | 出状況一 | -覧(1件)        | 予約状況一覧(図書·雑誌:5            | 件,視聴覚:0 | 件) マイブ | ジックリスト(2 | 件) マイライ                  | ブラリー | 有効期限:20 | 17/01/30   | □ ログインしています | <b>」</b> ログアウト |
|----------------------|------|---------------|---------------------------|---------|--------|----------|--------------------------|------|---------|------------|-------------|----------------|
| 予約状況一覧               |      |               |                           |         |        |          |                          |      |         |            |             |                |
| 現在、予約している書誌は 16 件です。 |      |               |                           |         |        |          |                          |      |         |            |             |                |
| 予約状況一覧表              |      |               |                           |         |        |          |                          |      |         |            |             |                |
| No.                  | 取消   |               | 書誌情報                      | 書誌種別    | 受取館    | 連絡方法     | 予約日<br>割当日               | 順位   | 予約状態    | 資料番号       | 順番解除        | 予約期限           |
| 1                    |      | _ 空の 中<br>売)  | 有川浩/著 角川書店(発              | 図書      | 中央館    | MAIL     | 2012/05/05<br>2012/05/13 |      | 資料確定    | 0116817894 |             |                |
| 2                    |      | 海辺のた<br>春樹/著  | コフカ 上 新潮文庫 村上<br>新潮社      | 図書      | 中央館    | MAIL     | 2012/06/23               | 1    | 予約済     |            |             |                |
| 3                    |      | 海辺のた<br>春樹/著  | コフカ 下 新潮文庫 村上<br>新潮社      | 図書      | 中央館    | MAIL     | 2012/06/23               | 1    | 予約済     |            | $\sim$      |                |
| 4                    |      | 千里眼と<br>文庫 松岡 | ニュアージュ 上 小学館<br>岡圭祐/著 小学館 | 図書      | 中央館    | MAIL     | 2012/07/06               | 1    | 予約済     |            | <b>□</b> 1  |                |
| 5                    |      | 千里眼と<br>文庫 松岡 | ニュアージュ 下 小学館<br>岡圭祐/著 小学館 | 図書      | 中央館    | MAIL     | 2012/07/06               | 1    | 予約済     |            | L_2         |                |
| ソート順 予約日 昇順 ▼ 表示順変更  |      |               |                           |         |        |          |                          |      |         |            |             |                |
| 予約修正 順番予約へ           |      |               |                           |         |        |          |                          |      |         |            |             |                |

#### 順番解除の解除ボタンをクリックすると、解除しますか?とメッセージを聞いてきます。

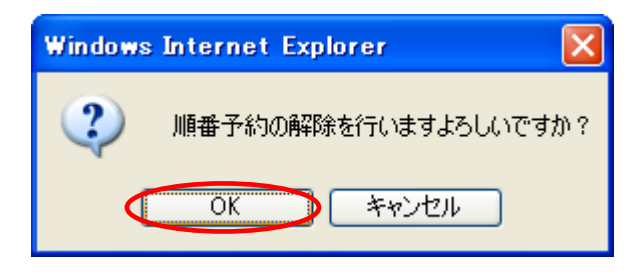

- 12-

順番予約が解除されると、通常予約の状態となりますが、仮予約の状態のみ再度順番予約を設定する ことができます。

| 🔏 🕨 貸 | 出状況一                | <mark>覧(1件)</mark> 予約状況一覧(図書·雑誌:5件 | ·,視聴覚:0俏 | キ) マイブッ   | クリスト (2件) | ) マイライブラ                 | ラリー 有效   | 期限:2017/ | 01/30      | □ ログインしています | ログアウト |
|-------|---------------------|------------------------------------|----------|-----------|-----------|--------------------------|----------|----------|------------|-------------|-------|
| 予約    | 状況                  | 一覧                                 |          |           |           |                          |          |          |            |             |       |
| 現在、   | 予約してい               | いる書誌は <mark>16</mark> 件です。         |          |           |           |                          |          |          |            |             |       |
| 予約排   | 犬況一覧                | 表                                  |          |           |           |                          |          |          |            |             |       |
| No.   | 取消                  | 書誌情報                               | 書誌種別     | 受取館       | 連絡方法      | 予約日<br>割当日               | 順位       | 予約状態     | 資料番号       | 順番解除        | 予約期限  |
| 1     |                     | 空の中 有川浩/著 角川書店(発<br>売)             | 図書       | 中央館       | MAIL      | 2012/05/05<br>2012/05/13 |          | 資料確定     | 0116817894 |             |       |
| 2     |                     | 海辺のカフカ 上 新潮文庫 村上<br>春樹/著 新潮社       | 図書       | 中央館       | MAIL      | 2012/06/23               | 1        | 予約済      |            |             |       |
| 3     |                     | 海辺のカフカ 下 新潮文庫 村上<br>春樹/著 新潮社       | 図書       | 中央館       | MAIL      | 2012/06/23               | 1        | 予約済      |            |             |       |
| 4     | 取消                  | 千里眼とニュアージュ 上 小学館<br>文庫 松岡圭祐/著 小学館  | 図書       | 中央館 🍟     | MAIL      | 2012/07/06               | 1        | 仮予約      |            |             |       |
| 5     | 取消                  | 千里眼とニュアージュ 下 小学館<br>文庫 松岡圭祐/著 小学館  | 図書       | 中央館 🍟     | MAIL      | 2012/07/06               | 1        | 仮予約      | )          |             |       |
| -v-   | ソート順 予約日 昇順 ▼ 表示順変更 |                                    |          |           |           |                          |          |          |            |             |       |
|       |                     |                                    | -        | 予約修ī      | F         | 順番目                      | を約へ      |          |            |             |       |
|       |                     |                                    |          | ד אוריי נ | -         |                          | י ניוי ו |          |            |             |       |